- ログイン画面が表示されない、正しくログインできない場合 -

▼画面表示・環境の確認

■武庫川女子大学専用ページ URL にアクセス ※試験を開始する前に必ず受験手順を確認して下さい https://casec.evidus.com/mukogawakiso/

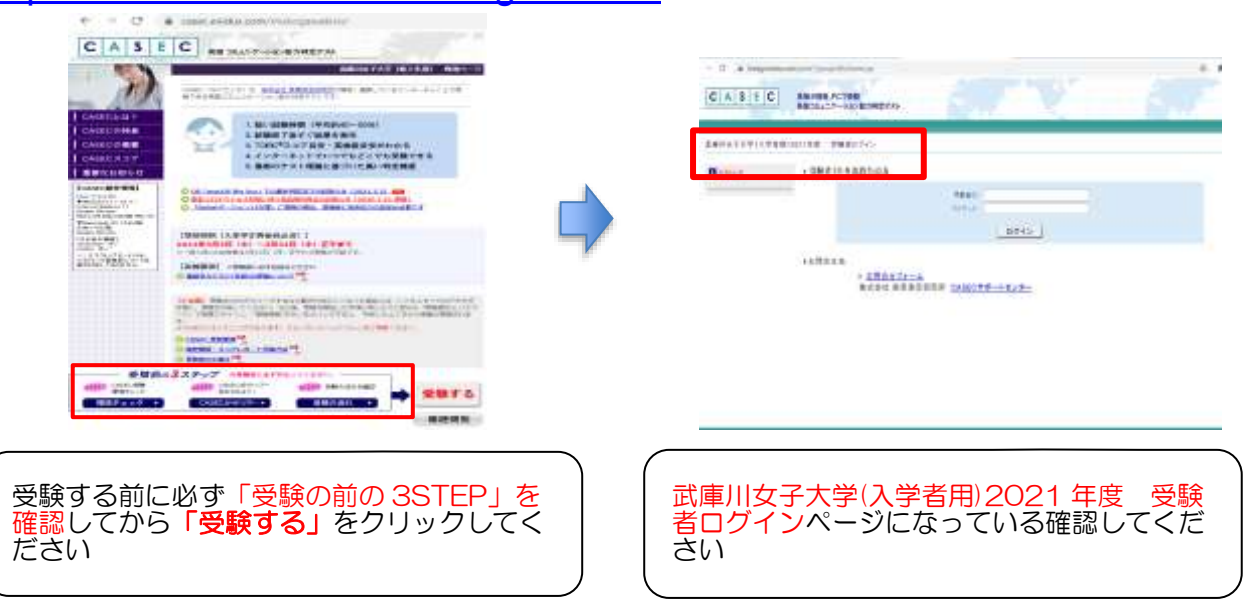

▼上記と異なった画面が表示されている場合…ページを更新(リロード)してください 更新方法はキーボードの「F5キー」を押す方法、アドレスバ 「「」」「「」」「「」」」「」」「」」」「」」」「」」」「」」」」

ーの右側にある 🤷 をクリックする方法があります。

更新されない場合は Ctrl キーを押しながら F5 キーを押して ください。更新しても同じ画面が表示される場合は以下の操 作でキャッシュをクリア(削除)してください。

(ブラウザごとに操作は異なります。)

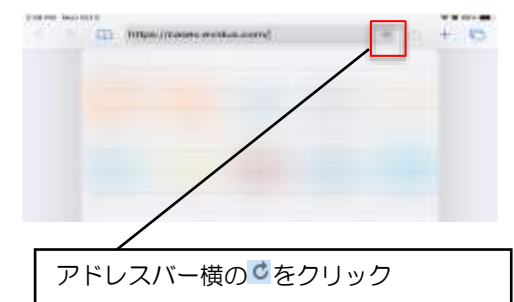

## ▼更新しても同じ画面が表示される場合…ブラウザのキャッシュをクリアしてください

ブラウザによって削除方法が異なりますので、お使いのブラウザに合わせて確認してください

| ブラウザ名  | Google Chrome    | Microsoft Edge   |
|--------|------------------|------------------|
| アイコン   | 0                | 2                |
| 参照 URL | <u>こちら</u> をクリック | <u>こちら</u> をクリック |